## **Install OneDrive (Mac)**

The OneDrive app will add a folder to your *Finder* or *desktop;* This folder will allow access to files stored on the OneDrive. You can *Sync* the files to update an access them as needed. The app is also available for iPad and most mobile devices.

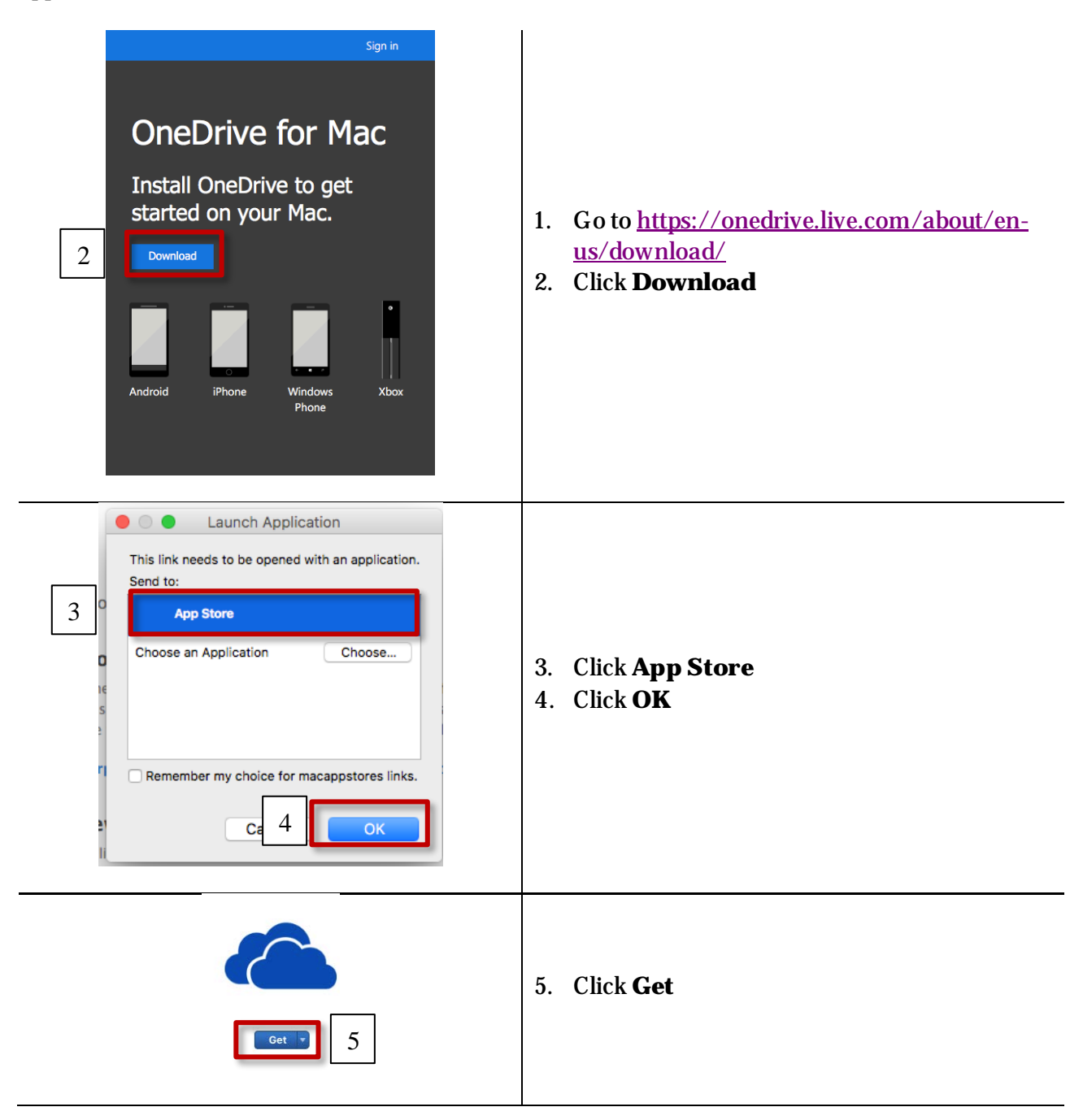

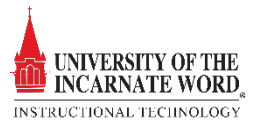

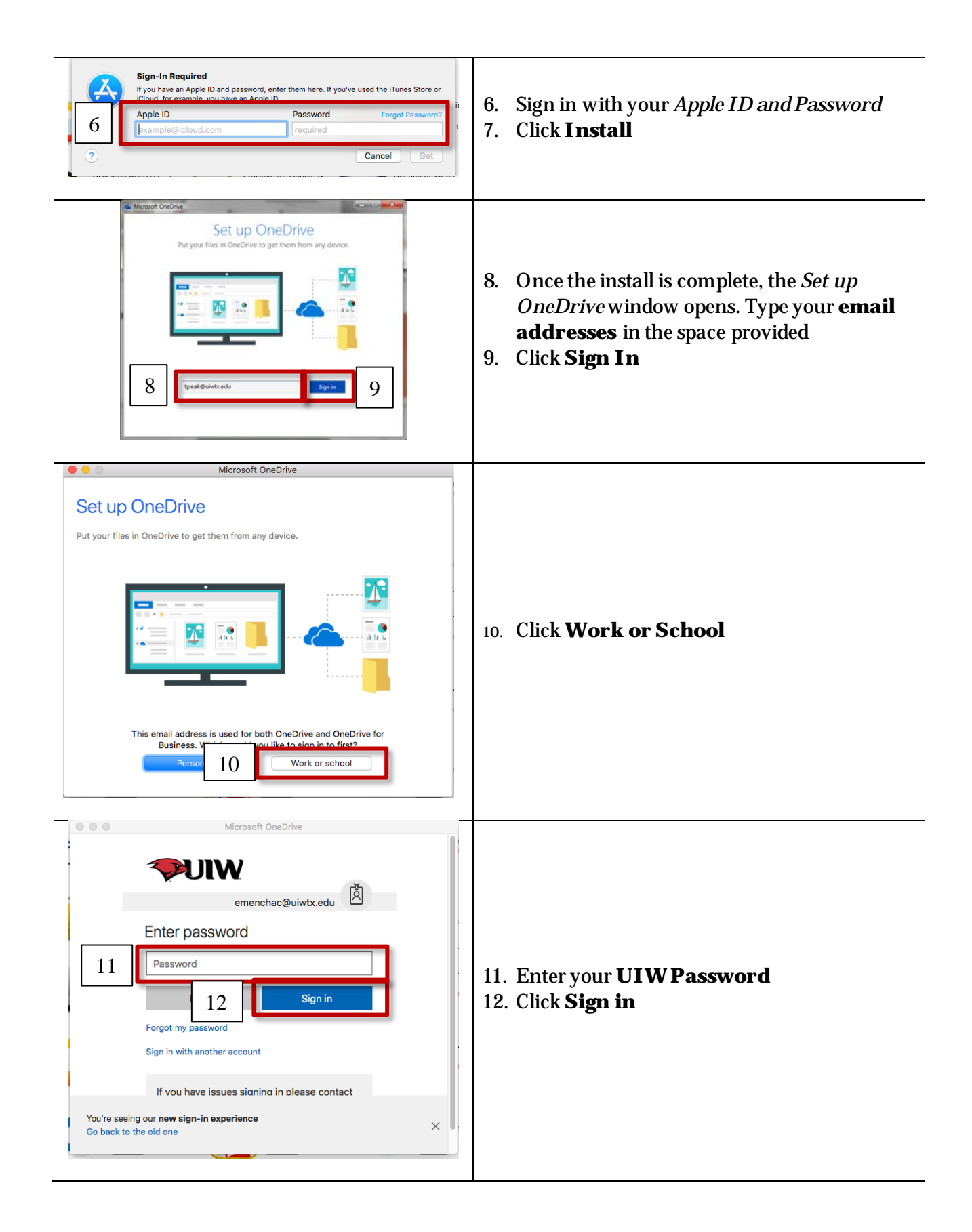

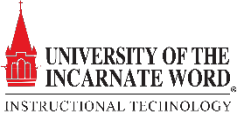

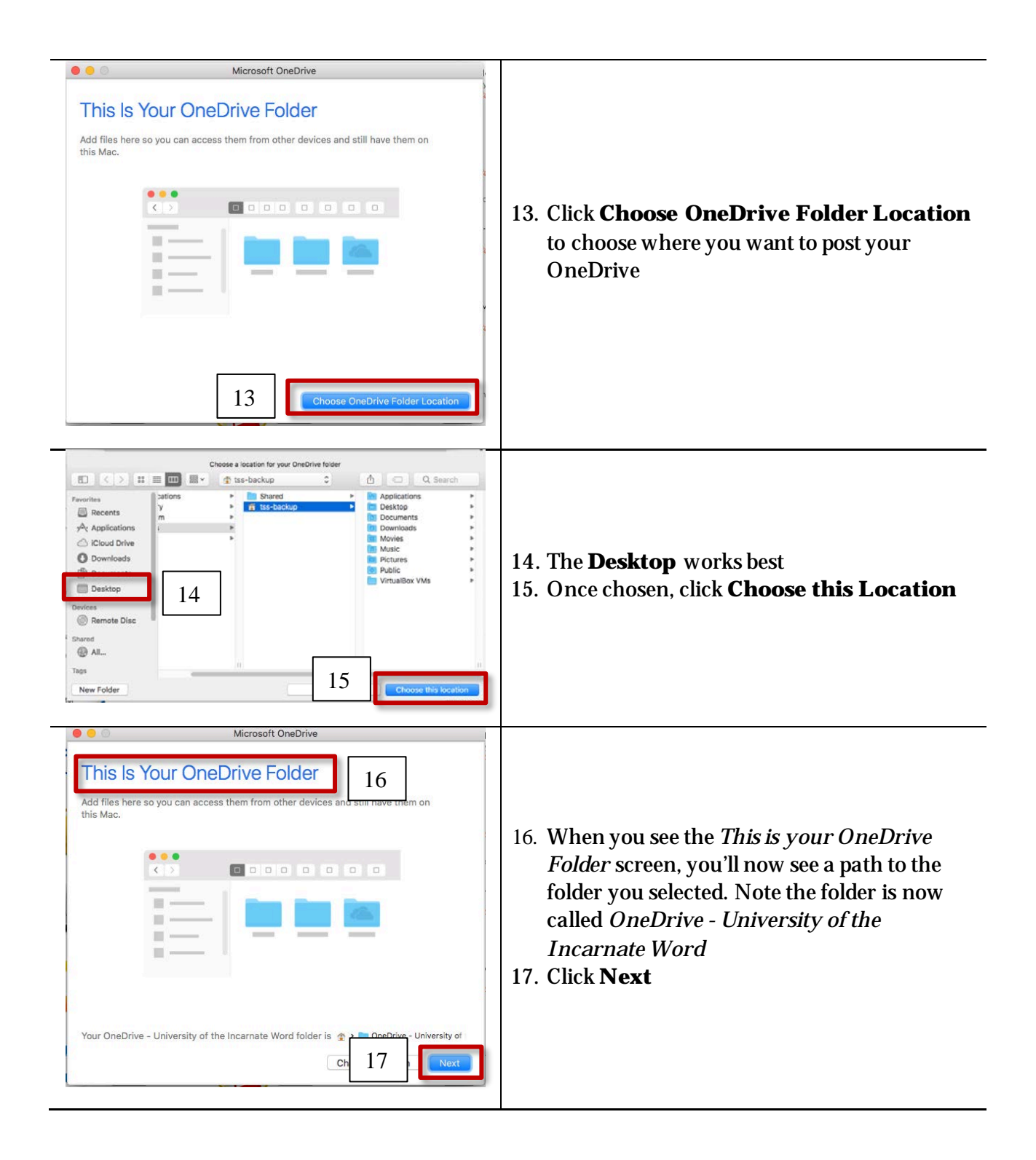

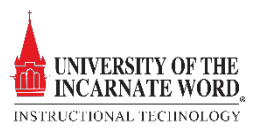

| Microsoft OneDrive       18         Choose what you want to download to your "OneDrive - University of the Incarnate Word" folder. You can get to these items even when you're offline.       18         Sync all files and folders in OneDrive - Oniversity of the Incarnate Word       Sync all files and folders in OneDrive - Oniversity of the Incarnate Word         Sync all files and folders in OneDrive - Oniversity of the Incarnate Word       The Incarnate Word         Sync all files and folders in OneDrive - Oniversity of the Incarnate Word       The Incarnate Word         Sync all files and folders in OneDrive - Oniversity of the Incarnate Word       The Incarnate Word         Files not in a folder (0 KB)       The Incarnate (0 KB)         The Incarnate (0 KB)       The Incarnate (0 KB)         The Incarnate (0 KB)       The Incarnate (0 KB)         The Incarnate (0 KB)       The Incarnate (0 KB)         The Incarnate (0 KB)       The Incarnate (0 KB)         The Incarnate (0 KB)       The Incarnate (0 KB)         Morebooks (0 KB)       The Incarnate (0 KB)         Location on your Mac:       The Incarnate (0 KB) (0 KB)         Location on your Mac:       The Incarnate (0 KB) (0 KB)         Location on your Mac:       The Incarnate (0 KB) (0 KB) (0 KB)                                                                                                    | <ul> <li>18. Sync any or all the files on your Mac by clicking the checkboxes next to the filename.</li> <li>Sync in the OneDrive world is simply a way to ensure that files and folders on the OneDrive are current.</li> <li>Files and folders on your Mac synchronize with the OneDrive to ensure that the latest version of the document is saved in the One Drive.</li> <li>Once you check the sync checkbox</li> <li>Files are synched constantly</li> <li>19. Click Next</li> </ul> |
|----------------------------------------------------------------------------------------------------|----------------------------------------------------------------------------------------------------|
| Microsoft OneDrive         Your OneDrive Is Ready for You         We'll download your files and keep them in sync on this Mac. To add files to OneDrive, just move them to your "OneDrive - University of the Incarnate Word" folder in Finder.         Image: Comparison of the incarnate word         Image: Comparison of the incarnate word <t< th=""><th>20. Click <b>Open my OneDrive.</b> You are ready<br/>to start using this tool.</th></t<> | 20. Click <b>Open my OneDrive.</b> You are ready<br>to start using this tool.                                                                                                    |
| ConeDrive is up to date<br>University of the Incarnate Word<br>Add a file to OneDrive<br>You can drag and drop any file or folder into<br>the OneDrive folder on this computer. It will<br>then be available online as well.<br>Open OneDrive folder<br>21                                                                                                    | <ul> <li>21. Click <b>Open OneDrive folder</b></li> <li>22. Open your Hard Drive and drag and drop <i>all</i> of the folders on your Mac to the OneDrive</li> </ul>                                                                                                    |

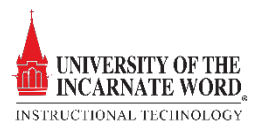